## 「Internet Explorer」のクリック音を消す方法 【WindowsXP】

1. [スタート] - [コントロールパネル]をクリックします。

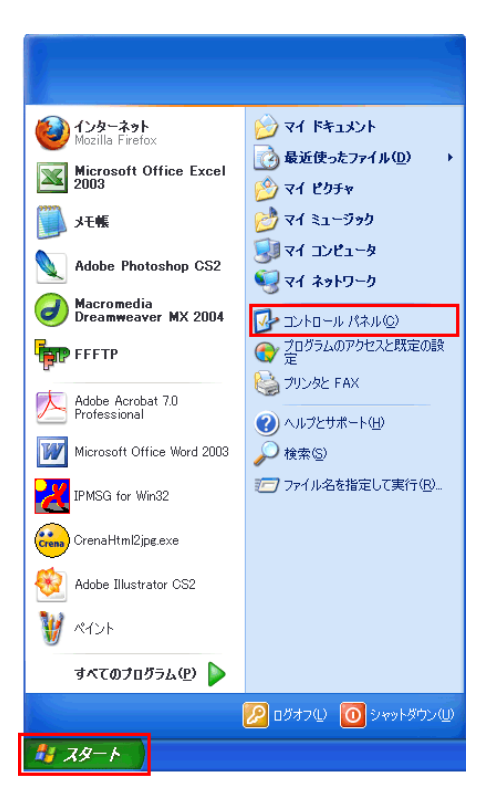

2. [サウンドとオーディオデバイス]をダブルクリックします。

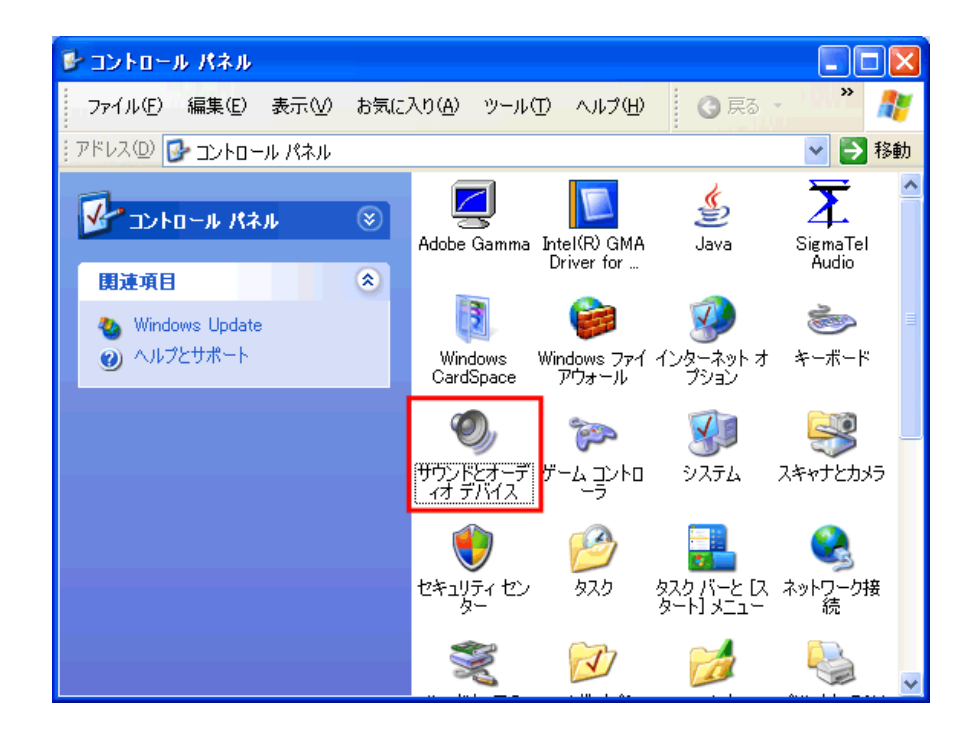

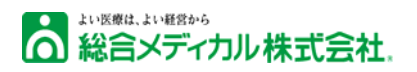

3. [サウンド] タブの「プログラム イベント」から [ナビゲーション開始]を 選択し、「名前」の [♥] をクリックして、[(なし)]を選択します。

| サウンドとオーティオ デバイスのフロパティ 🛛 🛛 🛛 🖓                                                          |                                                                                      |                           |   |  |  |
|----------------------------------------------------------------------------------------|--------------------------------------------------------------------------------------|---------------------------|---|--|--|
| ſ                                                                                      | オーディオ                                                                                |                           | 1 |  |  |
|                                                                                        | 音量                                                                                   | サウンド                      |   |  |  |
|                                                                                        | サウンド設定は、Windows とフログラムのイベントに適用されるサウンドのと<br>す。既存の設定を選んだり、修正した設定を保存できます。<br>サウンド設定(2): |                           |   |  |  |
|                                                                                        |                                                                                      |                           |   |  |  |
|                                                                                        |                                                                                      | ×                         |   |  |  |
|                                                                                        | 名前を付けて保存(E) 削除(D)                                                                    |                           |   |  |  |
| サウンドを変更するには、次の一覧のブログラム イベントをクリックしてから、適用<br>するサウンドを選んでください。変更内容を新しいサウンド設定として保存できま<br>す。 |                                                                                      |                           |   |  |  |
|                                                                                        | プログラム イベント( <u>P</u> ):                                                              |                           |   |  |  |
|                                                                                        | □□ エクスプローラ                                                                           |                           |   |  |  |
|                                                                                        | ● この相を呈に9つ<br>● ● キドゲーション開始                                                          |                           |   |  |  |
|                                                                                        | ナビゲーション終了                                                                            |                           |   |  |  |
|                                                                                        | 🧐 ポップアップ ウィンドウのブロック                                                                  |                           |   |  |  |
|                                                                                        |                                                                                      |                           |   |  |  |
|                                                                                        |                                                                                      |                           |   |  |  |
|                                                                                        | (Windows XP Start.wav                                                                | ✓ ▲ 参照(B)                 |   |  |  |
| L                                                                                      | chimes.way                                                                           |                           |   |  |  |
|                                                                                        | chord.wav                                                                            | <u>ンセル</u> 適用( <u>A</u> ) |   |  |  |
|                                                                                        |                                                                                      |                           |   |  |  |

4. [ナビゲーション開始]のスピーカーアイコンが消えたことを確認して [OK]をクリックします。

| サウンドとオーディオ デバイスのプロパティ 💽 🔀                                                                                                    |            |         |                |  |  |
|----------------------------------------------------------------------------------------------------|------------|---------|----------------|--|--|
| オーディオ                                                                                                    | 音声         |         | 17             |  |  |
|                                                                                                    |            |         |                |  |  |
| サウンド設定( <u>C</u> ):                                                                                                    | サウンド設定(2): |         |                |  |  |
| 名前を付けて保存(E) 削除(D)                                                                                                    |            |         |                |  |  |
| サウンドを変更するには、次の一覧のプログラム イベントをクリックしてから、適用<br>するサウンドを選んでください。変更内容を新しいサウンド設定として保存できま<br>す。                                                                                                    |            |         |                |  |  |
| プログラム イベント( <u>P):</u>                                                                                                    |            |         | ~              |  |  |
| <ul> <li>ジッごみ箱を空にする</li> <li>ナビゲーション開始</li> <li>ナビゲーション/開始</li> </ul>                                                                                                    |            |         |                |  |  |
| ポップアップ ウィンドウのフ     マーユー 酒日 小和な     オーユー 酒日 小和な     オーユー 酒日 小和な     オーユー 一番日 小和な     オーユー 一番日 小和な     オーユー 一番日 小和な     オーム     オーム | ブロック       |         | ~              |  |  |
| サウンド( <u>S</u> ):                                                                                                    |            |         |                |  |  |
| 263.04                                                                                                    |            |         | _/             |  |  |
| 0                                                                                                    | K 🔤 🗌      | キャンセル й | 箇用( <u>A</u> ) |  |  |

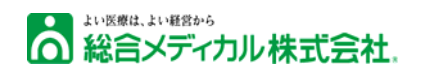

(2/2)